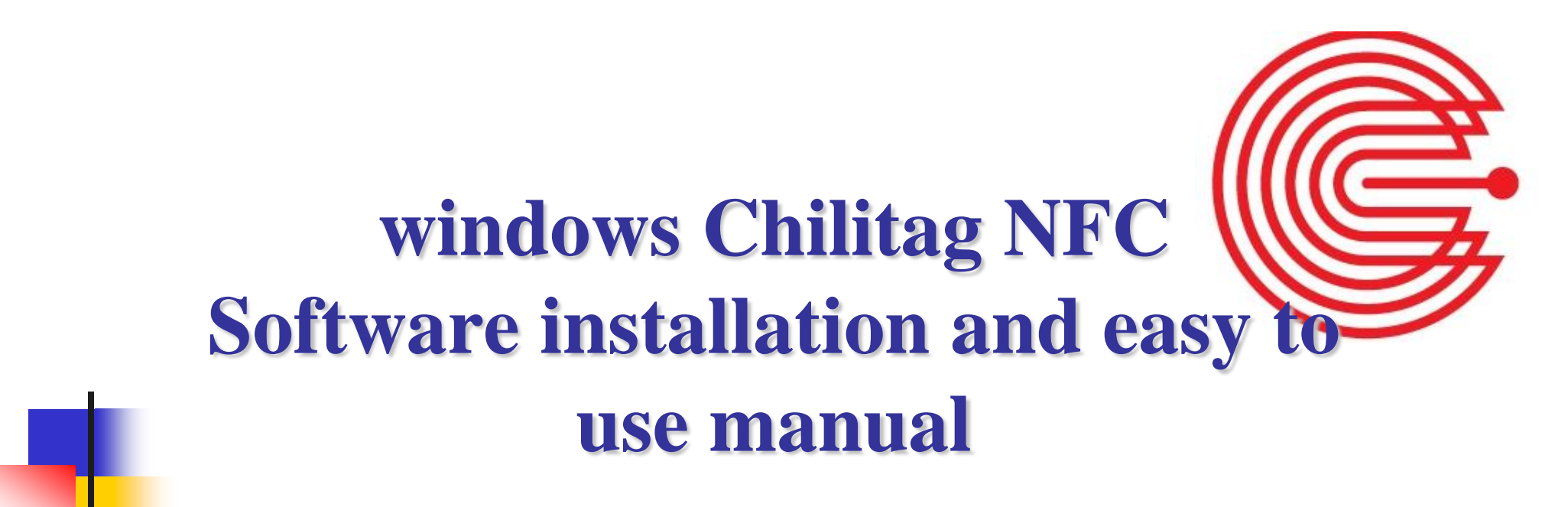

2016/6/2

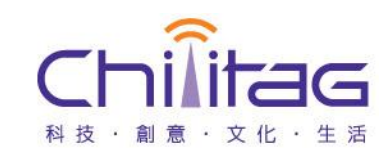

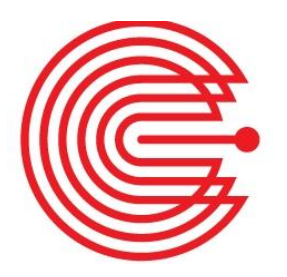

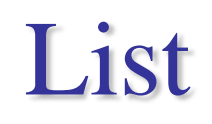

#### **Prepare**

- Install the driver
- Confirm that the device driver is successful
- **Software installation**
- ▶ 執行Chilitag\_demo

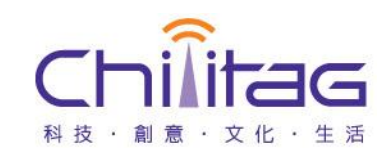

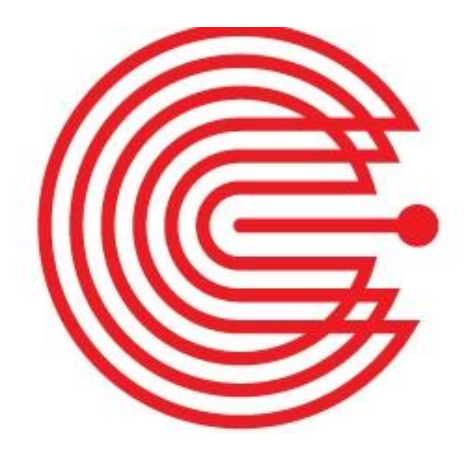

### **Prepare - Install the driver**

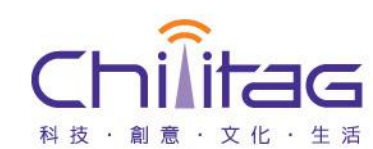

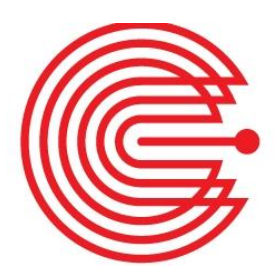

#### Step 1. Install PL2303-Driver\_Chilitag\_1112\_20150715

|                                 |                                            |                         |           |          | x        |
|---------------------------------|--------------------------------------------|-------------------------|-----------|----------|----------|
|                                 | windows   NFC Reader SDK_20151116   Driver | <b>-</b> 4 <sub>7</sub> | 搜尋 Driver |          | <b>P</b> |
| 組合管理 ▼ 共用對象                     | ▼ 燒錄 新增資料夾                                 |                         |           |          | 0        |
| ⊿☆ 我的最愛                         | 名稱                                         | 修改日期                    | 類型        | 大小       |          |
| 📜 下載                            | 🔄 PL2303-Driver_Chilitag_1112_20150715.exe | 2015/7/15 下午 0          | 應用程式      | 6,130 KB |          |
| ■ 桌面                            |                                            |                         |           |          |          |
| 💹 最近的位置<br><u> </u> Google 雲端硬發 |                                            |                         |           |          |          |

### Driver path: Driver\PL2303-Driver\_Chilitag\_1112\_20150715.exe

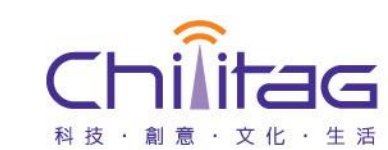

# Prepare - Confirm that the device driver is successful

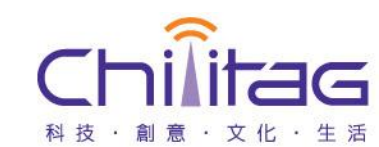

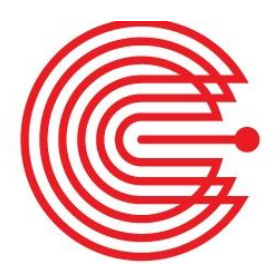

### **Step 1. Hardware connected to USB**

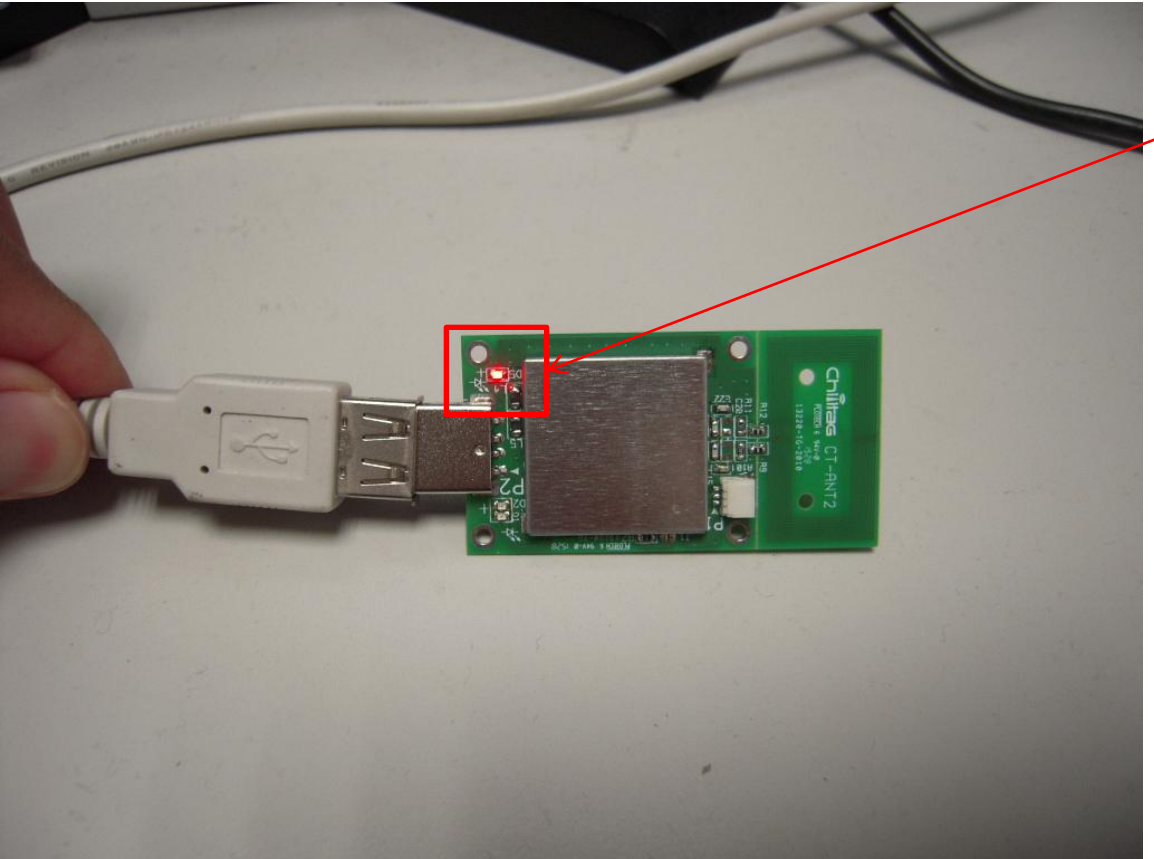

#### - LED Lighting

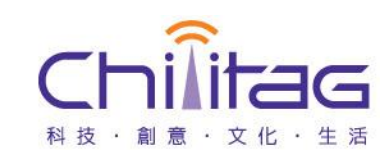

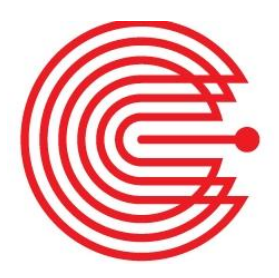

### **Step 2. Console**

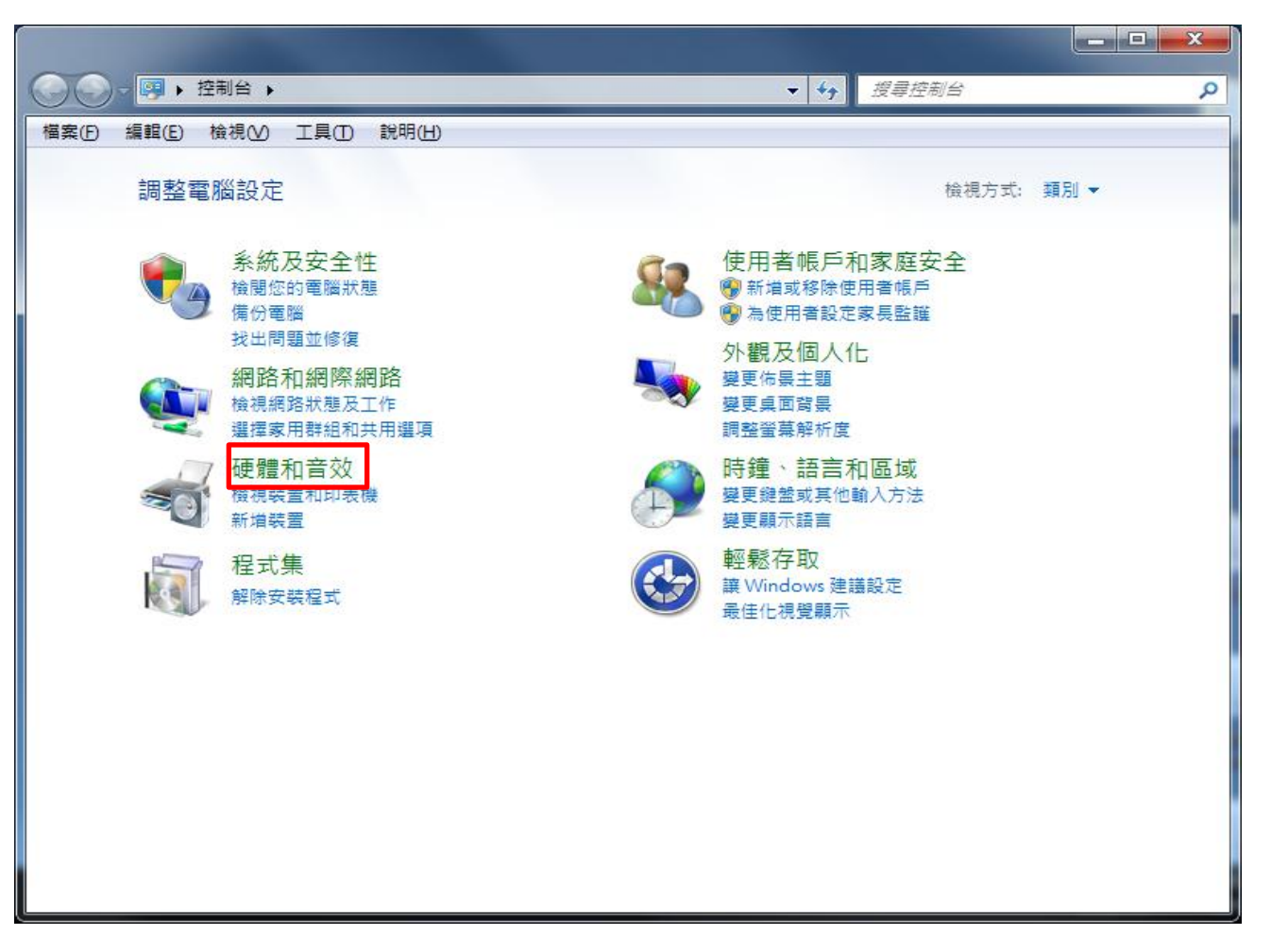

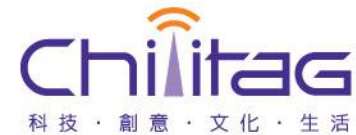

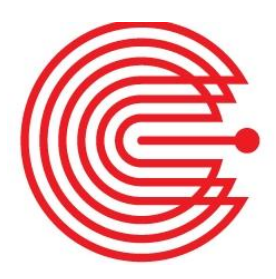

### **Step 3. Device manager**

|                                       |                                                                                   | l                              | - <b>D</b> X |
|---------------------------------------|-----------------------------------------------------------------------------------|--------------------------------|--------------|
|                                       | 和音效 🕨                                                                             | ✓ 4→ 搜尋控制台                     | ٩            |
| 檔案(E) 編輯(E) 檢視(V) 工員                  | 【① 説明( <u>H</u> )                                                                 |                                |              |
| 控制台首頁<br>系統及安全性<br>網路和網際網路<br>• 硬體和音效 | <ul> <li>装置和印表機</li> <li>新増装置   新増印表機   湧</li> <li>● 動播放</li> <li>● 載金</li> </ul> | 鼠 👰 裝置管理員<br>自動播放 CD 或其他媒體     |              |
| 程式集<br>使用者帳戶和家庭安全                     | 第二日<br>調整系統音量   變更系統音效                                                            | 2   管理音訊裝置                     |              |
| 外觀及個人化<br>時鐘、語言和區域<br><sup>輕戰左取</sup> | ☞ 定方 建原 建 項 建 更 省 電設定 │ 差 更 電 源 按 鉛 選擇 電 源 計 劃                                    | 田行為   喚醒電腦時必須輸入密碼   變更電腦證      | 眠的時間         |
| *TW712.4Y                             | 展示<br>讓文字和其他項目變大或變小<br>如何修正監視器閃爍 (重新整理                                            | │ 調整螢幕解析度 │ 連線到外部顯示器 │<br>的頻率) |              |
|                                       | AIDA64 Extreme Edition                                                            | on                             |              |
|                                       |                                                                                   |                                |              |
|                                       |                                                                                   |                                |              |
|                                       |                                                                                   |                                |              |

#### 

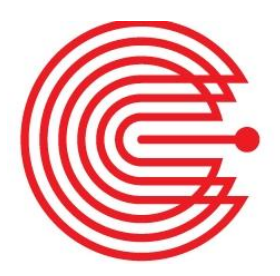

### **Step 4.COM and LPT**

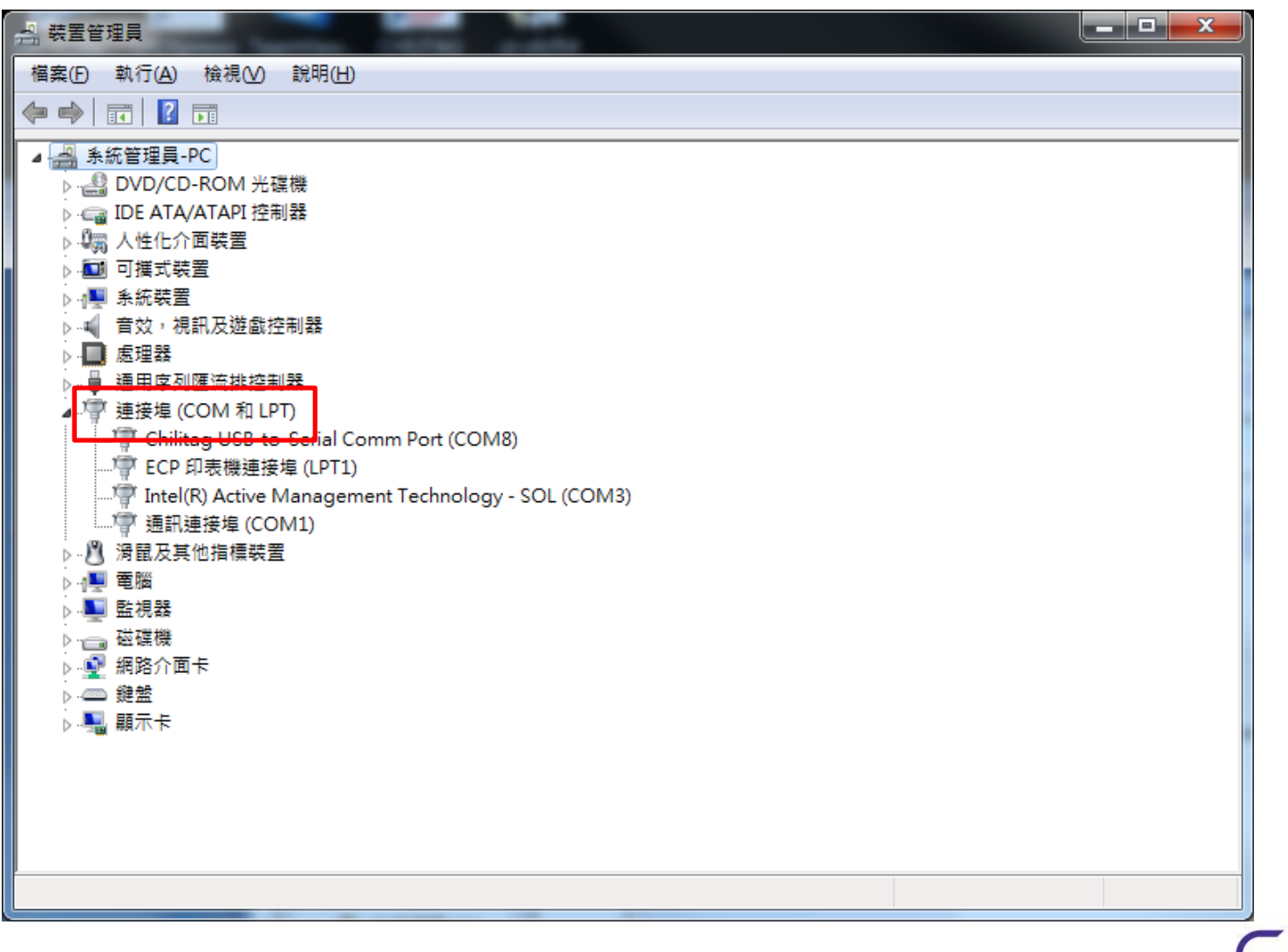

#### Confidential

G

科技・創意・文化・生活

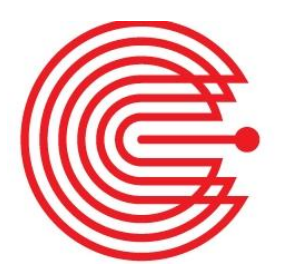

### **Step 5. Confirm name**

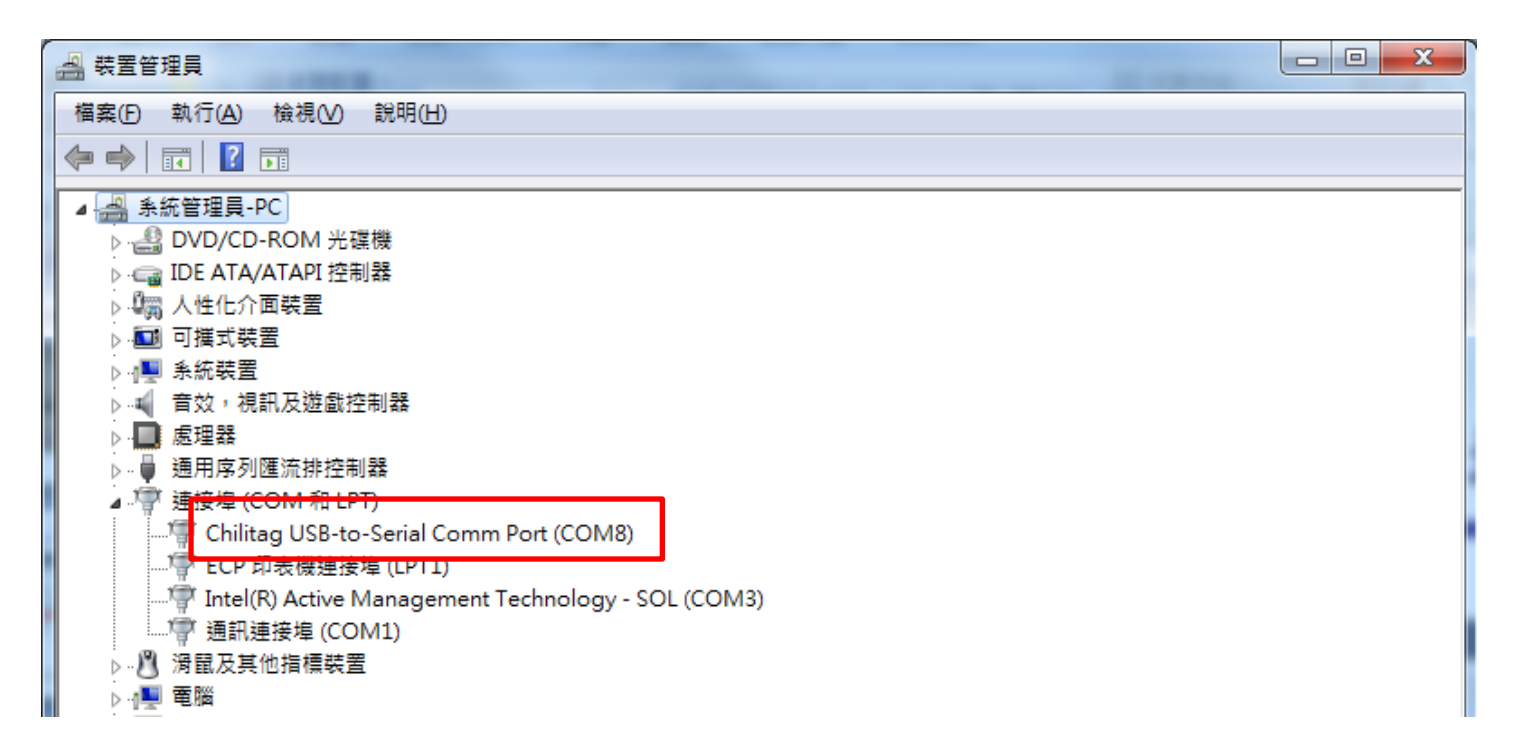

### Name : Chilitag USB-to-Serial Comm Port

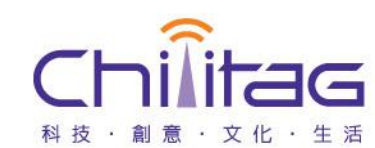

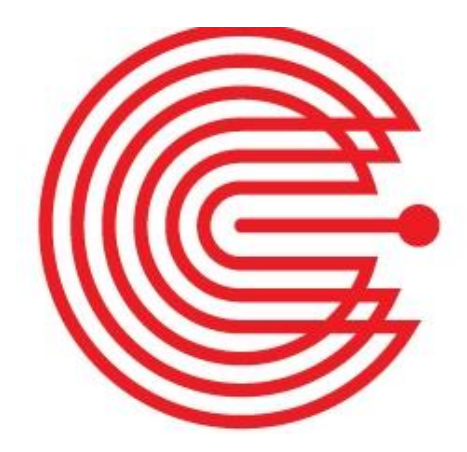

### **Software installation**

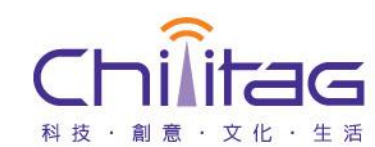

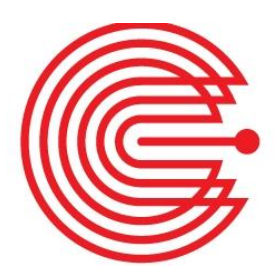

### **Step 1. Software installation**

|        | 1         |                                             |                               |                                |                          |                    | x |
|--------|-----------|---------------------------------------------|-------------------------------|--------------------------------|--------------------------|--------------------|---|
|        | < windows | <ul> <li>NFC Reader SDK_20151116</li> </ul> | <ul> <li>Demo_Appl</li> </ul> | ication                        | ▼ 🍫 / 搜尋 Demo_           | Application        | ٩ |
| 組合管理 ▼ | 共用對象      | ▼ 燒錄 新增資料夾                                  |                               |                                |                          |                    | 0 |
| 🗙 我的最愛 | <b>*</b>  | 名稱                                          |                               | 修改日期                           | 類型                       | 大小                 |   |
| 🕠 下載   |           | 🛃 Chilitag NFC_install.msi                  | 2                             | 2015/11/16 下午<br>2015/11/16 下午 | Windows Installe<br>應用程式 | 6,283 KB<br>426 KB |   |

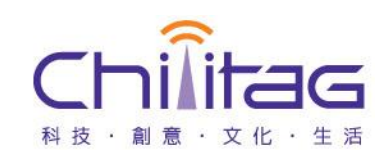

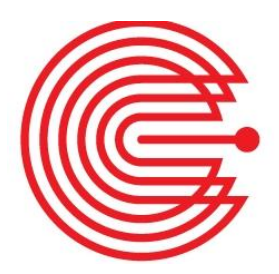

## Step 2. Install the necessary components (Network)

| ⑦ Chilitag demo 安裝<br>您的電腦上將會安裝下列元件: |                            |
|--------------------------------------|----------------------------|
| Visual C++ 2010 執行階段程式庫 (x86)        |                            |
| 要安装這些元件嗎?                            |                            |
| 如果選擇 [取消],安裝將會結束。                    |                            |
| 安裝U 取消C                              |                            |
|                                      | 👸 Chilitag demo 安裝         |
|                                      | 正在下載必要的檔案                  |
|                                      | ▶<br>正在下載第1個檔案(共1個)<br>取消C |

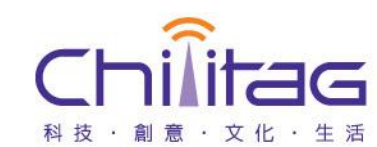

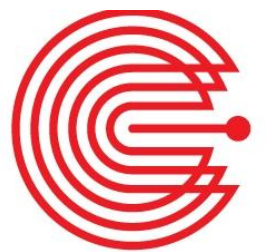

**Confidential** 

### **Step 3. Installation(1)**

| 🖞 Chilitag demo                                                                 |                                                                                            |
|---------------------------------------------------------------------------------|--------------------------------------------------------------------------------------------|
| 歡迎使用 Chilitag demo 安裝精靈                                                         |                                                                                            |
| 安裝程式將在安裝過程中引導您在電腦上安裝 Chilitag demo。                                             | H Chilitag demo                                                                            |
|                                                                                 | 選擇安裝資料夾                                                                                    |
|                                                                                 | 安裝程式將安裝 Chilitag demo 至下列資料夾。<br>若要在此資料夾中安裝,請按 [下一步]。若要安裝至不同的資料夾,請在下列方塊輸入資<br>料夾位置或按 [瀏覽]。 |
| 警告: 本電腦程式者作受者作權法及國際公約之保護。未經授權還自複製或敵种本電腦程式著作之全部或部分,將導致嚴厲的民事和刑事處分,且將被依法提起最大範圍的追訴。 | 资料项图:<br>C:\Program Files (x86)\Chilitag\Chilitag demo\ 2 瀏覽(R)                            |
| 取消 <上一步图 下一步(M) >                                                               | ▲您自己或此電腦的所有使用者安裝 Chilitag demo:                                                            |
|                                                                                 |                                                                                            |
|                                                                                 | 取消 く上一步 (3) トー步 (3) >                                                                      |
|                                                                                 |                                                                                            |

14

G

科技 · 創意 · 文化 · 生活

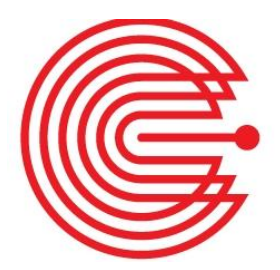

### **Step 3. Installation(2)**

|                                                                              |                                         | 波 Chilitag demo                                 |       |
|------------------------------------------------------------------------------|-----------------------------------------|-------------------------------------------------|-------|
|                                                                              |                                         | 安裝完成                                            | 5     |
|                                                                              |                                         | Chilitag demo 已經成功安裝。<br>請按 [關閉] 結束安裝程式。        |       |
|                                                                              | 正任女装 Unilitizg demo                     |                                                 |       |
| 岁 Chilitag demo                                                              | 正工文表 Guinag denio 。<br>請稅候              |                                                 | 6     |
| 確認安裝                                                                         |                                         | 請使用 Windows Update 來檢查是否有 .NET Framework 的重大更新。 |       |
| 安裝程式已經準備好在您的電腦上安裝 Chilitag demo。<br>读读 IT——————————————————————————————————— |                                         | 取消 《上一步图                                        | 關閉(C) |
| EN1X [ 1 <sup></sup> 2 <sup>-</sup> ]  #JXEX ₹₹ *                            |                                         |                                                 |       |
|                                                                              | 取消(<上一步国)(下一步                           | <u>(1)</u> >                                    |       |
|                                                                              | 5                                       |                                                 |       |
| 取消 <上一步 B [                                                                  | (○) (○) (○) (○) (○) (○) (○) (○) (○) (○) |                                                 |       |

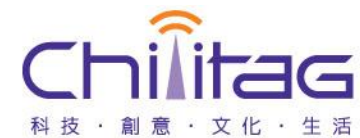

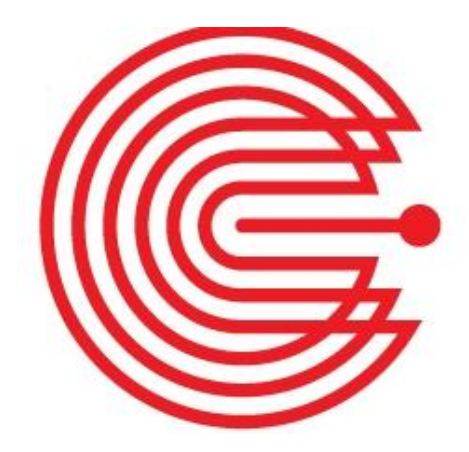

### Run Chilitag\_demo

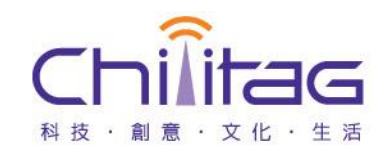

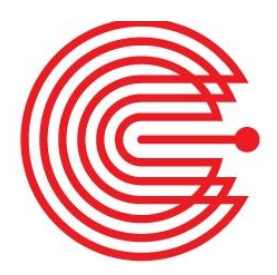

### Step 1. Chilitag\_demo

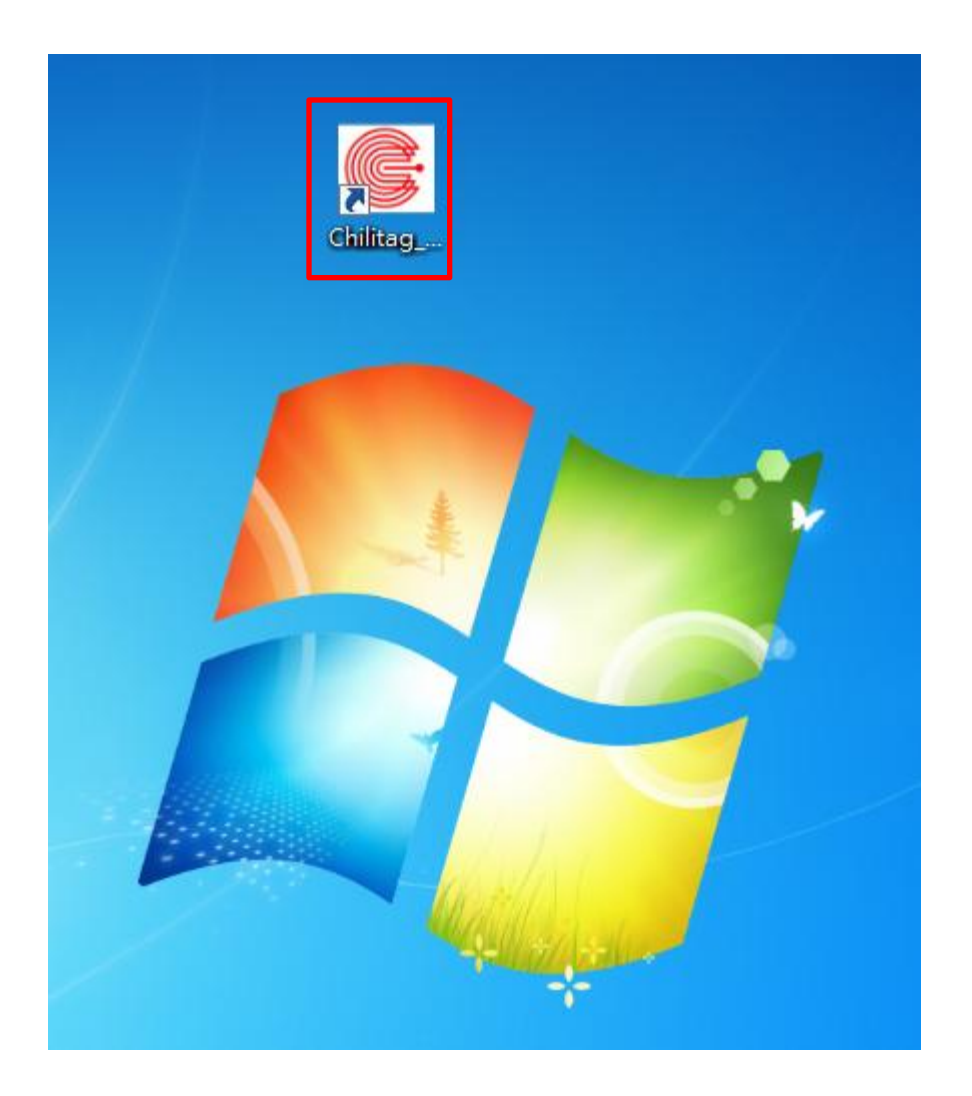

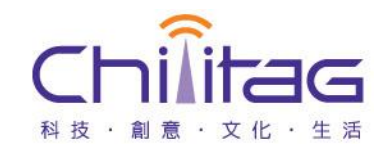

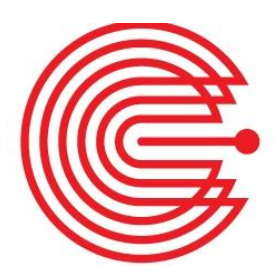

### Step 2. Main program screen

| Chilitag Reader(Version 1.0.0) API:1.0.0                                                                                                    |                     |
|----------------------------------------------------------------------------------------------------|---------------------|
| Communications       Device detection         Com Port :       Current local role:         Image: Communication of the second device type:       Image: Communication of the second device type:         Image: Communication of the second device type:       Image: Communication of the second device type:         Image: Communication of the second device type:       Image: Communication of the second device type:         Image: Communication of the second device type:       Image: Communication of the second device type:         Image: Communication of the second device type:       Image: Communication of the second device type:         Image: Communication of the second device type:       Image: Communication of the second device type:         Image: Communication of the second device type:       Image: Communication of the second device type:         Image: Communication of the second device type:       Image: Communication of the second device type:         Image: Communication of the second device type:       Image: Communication of the second device type:         Image: Communication of the second device type:       Image: Communication of the second device type:         Image: Communication of the second device type:       Image: Communication of the second device type:         Image: Communication of the second device type:       Image: Communication of the second device type:         Image: Communication of the second device type:       Image: Communication of the second device type: <td>Chilitag<br/>齊 耀 科 技</td>                                                                                                    | Chilitag<br>齊 耀 科 技 |
| Config       R/W NFC       R/W Mifare Std       Action         Mode       ISO 14443A       Image: Action and the state of the state of th |                     |
| COPYRIGHT © 2014 CHILITAG TE                                                                                                    | CHNOLOGY LTD.       |

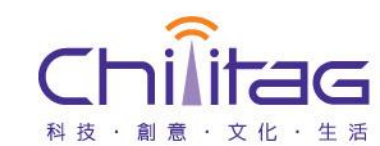

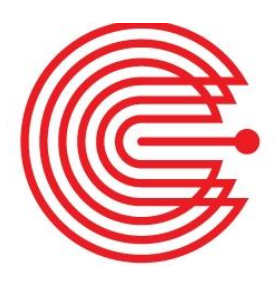

### Step 3.Run Chilitag\_demo

| Chilitag Reader(Version 1.0                                                                                       | .0) API:1.0.0                                                                                                    |                                           |
|----------------------------------------------------------------------------------------------------|----------------------------------------------------------------------------------------------------|-------------------------------------------|
| Communications Device<br>Com Port :<br>COM7                                                                       | detection       local role:     R/W       Detected device type:       Run       Detected device ID:                       |                                           |
| Read/Write<br>Mode<br>ISO 14443A<br>ISO 14443A<br>ISO 16<br>Felica<br>Configuration<br>Check NFC<br>Start<br>Stop | Action<br>R/W: NFC<br>Auto Read<br>R/W: Mifare Std<br>R/W: Mifare Ultralight<br>R/W: Mifare Ultralight<br>Read All Memory |                                           |
|                                                                                                    |                                                                                                    | COPYRIGHT @ 2014 CHILITAG TECHNOLOGY LTD. |

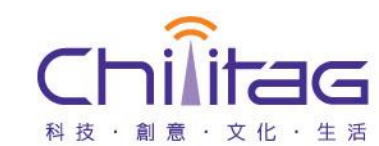

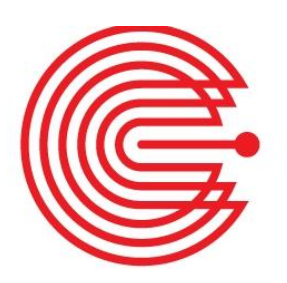

### **Step 4.Read NXP MIFARE S50**

| Chilitag Reader(Version 1.0.0) API:1.0.0                                                                                                    |                                                                                                    | 1000                          | eta da perso         | the second second |       |
|----------------------------------------------------------------------------------------------------|----------------------------------------------------------------------------------------------------|-------------------------------|----------------------|-------------------|-------|
| Communications     Device detection       Com Port :     Current local role:       COM7     Status:Read OK                                                                                                    | Detected device type: Mifare S<br>Detected device ID: AC:B9:1                                                                                                    | Standard 1K(S503yX)<br>AE:96  | r                    | NXP               |       |
| Config R/W NFC R/W Mifare Std R/W Mifare Ultralight                                                                                                    |                                                                                                    |                               |                      |                   |       |
| Memory<br>Block: 0 v [00] Sector: 0 Block offset: 0                                                                                                    | Authentication<br>Key:                                                                                                    | 🖲 Key A 🔘 Key B               | Write<br>Write data: |                   | Write |
| Read           Sector 0 (0×00)           [00] AC B9 AE 96 2D 88 04 00 46 65 55 13           [01] 00 00 00 00 00 00 00 00 00 00 00 00           [02] 00 00 00 00 00 00 00 00 00 00 00 00           [03] FF:FF:FF:FF:FF:FF:FF:FF:FF:FF:FF:FF:FF: | 55 10 05 08 (Manufacture<br>0 00 00 00   <br>0 00 00 00   <br>F:FF:FF:FF (Key A, Access<br>0 00 00 00   <br>0 00 00 00   <br>0 00 00 00   <br>F:FF:FF:FF (Key A, Access<br>0 00 00 00   <br>0 00 00 00 | er)<br>s, Key B)<br>s, Key B) |                      |                   | ntrol |

#### Confidential

科技・創意・文化・生活

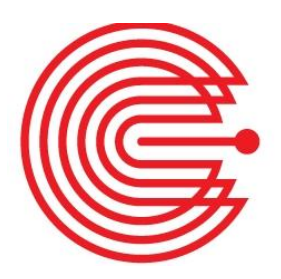

### **Step 5.Read NXP Ultralight**

| Chilitag Reader(Version 1.0.0) API:1.0.0                                                                                                    | Constant of the local division of the local division of the local | A REAL CONTRACTOR OF A |                     |
|----------------------------------------------------------------------------------------------------|----------------------------------------------------------------------------------------------------|------------------------|---------------------|
| Communications     Device detection       Com Port :     Current local role:       COM7     Status:Read OK                                                                                                    | Detected device type: Mifare Ultralight Detected device ID: 04:33:A7:69:6F:02:80                                                                                                    | NXP                    | Chilitag<br>齊 耀 科 技 |
| Config R/W NFC R/W Mifare Std R/W Mifare Ultralight                                                                                                    |                                                                                                    |                        |                     |
| Memory<br>Block: 0 v [00]                                                                                                    |                                                                                                    | Write<br>Write data:   | Write               |
| Read         [00] 04:33:A7 18 (UID0-UID2, BCC0)         [01] 69:6F:02:80 (UID3-UID6)         [02] 84 48 00 00 (BCC1, INT, LOCK0-LOCK1)         [03] 00:00:000 (OTP0-OTP3)         [04] FF FF FF FF []         [05] 00 00 00 00 []         [06] 00 00 00 00 []         [07] 00 00 00 00 []         [08] 00 00 00 00 []         [09] 00 00 00 00 []         [08] 00 00 00 00 []         [09] 00 00 00 00 []         [00] 00 00 00 00 []         [00] 00 00 00 00 []         [00] 00 00 00 00 []         [00] 00 00 00 00 []         [00] 00 00 00 00 []         [00] 00 00 00 00 []         [00] 00 00 00 00 []         [00] 00 00 00 00 []         [00] 00 00 00 00 []         [00] 00 00 00 00 []         [00] 00 00 00 00 []         [00] 00 00 00 00 []         [00] 00 00 00 00 []         [00] 00 00 00 00 [] |                                                                                                    |                        | Control             |

####